# **Q-GOLD**

## Hướng dẫn mở ví Metamask và mua Q-GOLD bằng link: (VÍ ĐẾN VÍ)

https://presale.qgold.asia/

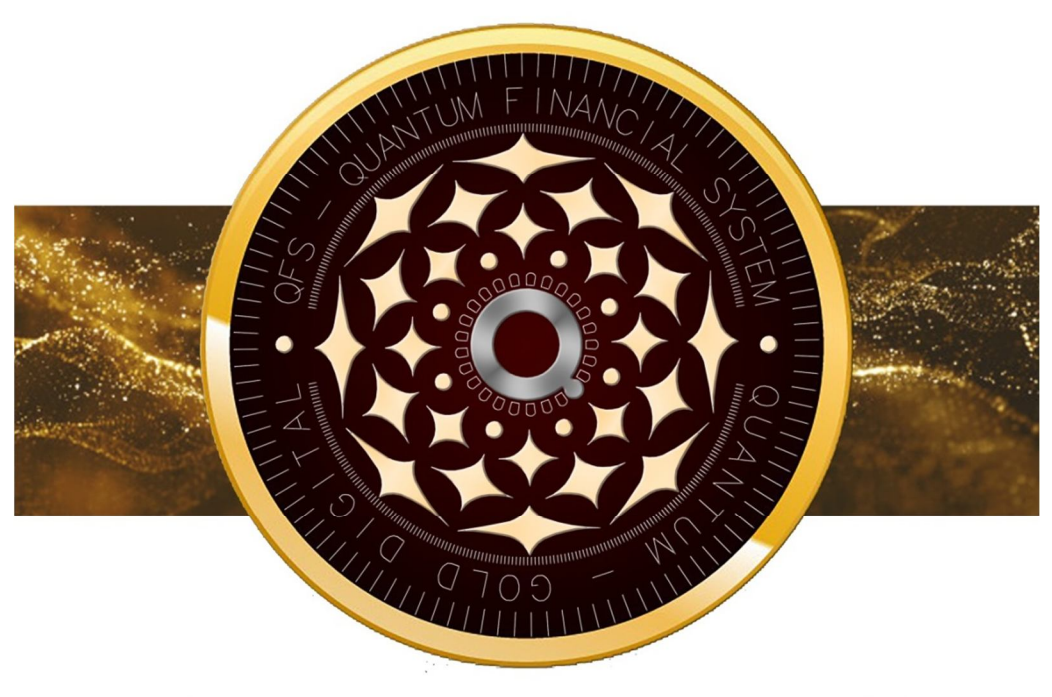

### Q - G O L D QUANTUM - GOLD DIGITAL

Website: https://qgold.asia/ https://bscscan.com/token/0x6c09bb7b24d950a7ab6b1654a9c74a6284098901

### November 22, 2022 QUANTUM-GOLD DIGITAL (Q-GOLD)

#### HƯỚNG DẫN NGƯỜI MỚI

#### Cách thêm Q-GOLD vào MetaMask của bạn

#### Cách thêm Q-GOLD trong Metamask

Trước hết, nếu bạn chưa có tài khoản MetaMask, đây là chuyến tham quan nhanh về các bước đầu tiên của bạn:

1. Tải xuốngMetaMasktừ trang web chính thức của họ.

Họ có một tiện ích mở rộng trình duyệt hoạt động trên Chrome, Firefox, Brave và Edge cũng như ứng dụng iOS và Android dành cho thiết bị di động.2.

Tạo ví bằng cách làm theo hướng dẫn.

Khi bạn đã đến cụm từ hạt giống dự phòng, hãy đảm bảo viết nó ra một tờ giấy thay vì lưu trữ nó trên máy tính hoặc điện thoại của bạn.

3.Xin chúc mừng!

Bạn vừa tạo một tài khoản MetaMask. Nó sẽ trông giống như thế này:

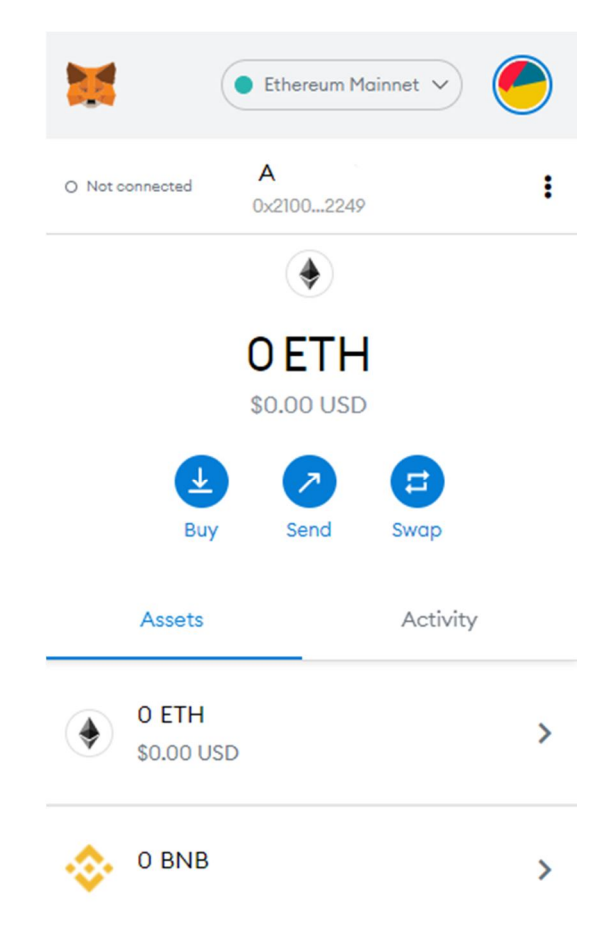

Cách thêm Mạng chuỗi BNB (Binance Smart Chain) vào MetaMask

- Điều đầu tiên bạn cần làm là thay đổi Mạng của mình thành Mạng chuỗi BNB (Binance Smart Chain),

- Sau đó, bạn sẽ cần thêm token Q-GOLD vào ví của mình.

1.Nhấp vào 'Thêm mã thông báo' và sao chép-dán địa chỉ hợp đồng token Q-GOLD: QUANTUM-GOLD DIGITAL(Q-GOLD)

QUANTUM-GOLD DIGITAL (Q-GOLD) is a cryptocurrency, deployed on Binance Smart Chain(BSC BEP-20)

#### Contract: 0x6c09bb7b24d950a7ab6b1654a9c74a6284098901

| Date Deployed:      | Jul-11-2022 10:01 GMT |
|---------------------|-----------------------|
| Total Supply:       | 1,357,903,690Q-GOLD   |
| Circulating Supply: | 1,357,903,690Q-GOLD   |
| Decimals:           | 18                    |

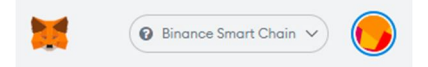

#### Add Tokens

Cancel

| 0xe9e7cea3dedca5984   | 780bafc599bd69 |
|-----------------------|----------------|
| Foken Symbol          | Ed             |
| BUSD                  |                |
| Decimals of Precision |                |
| 18                    |                |

Next

3 | Pagequantum-gold digital (Q-gold)

Hoặc

\_

2. Bạn có thể truy cậpCoinGeckovà trên trang Q-GOLD, nhấp vào biểu tượng MetaMask để tự động thêm nó vào ví của bạn.

| Rank #12              |                      |                  |                      |                | Buy / Sell 🔻 | Long / Short 👻 Earn / Loan |
|-----------------------|----------------------|------------------|----------------------|----------------|--------------|----------------------------|
| 炎 Binance US          | D (BUSD)             |                  |                      |                | Info         | Add to Metamask            |
| \$1.00 -0%            |                      |                  |                      |                | Contract     | 🔶 0x4fac7c53 🔲 🐹 🚥         |
| 0.00002560 BTC -0.5   | %]                   |                  |                      |                | Website      | paxos.com medium.com       |
| 0.00038248 ETH 0.5%   | €∿                   |                  |                      |                | Explorers    | Etherscan                  |
| A 4                   | 📌 67,567 people like | e this           |                      |                | Wallets      | Ledger                     |
|                       |                      |                  |                      |                | Community    | Twitter G Facebook         |
| 0.993116              | 24H Range            | \$1.01           |                      |                | Search on    | Q Twitter                  |
| Market Cap ⑦          |                      | \$18,234,752,040 | Circulating Supply ③ | 18,202,685,703 | API id       | binance-usd                |
| 24 Hour Trading Vol ③ |                      | \$2,898,982,600  | Total Supply ⑦       | 18,202,685,703 | Tags         | Moonbeam Ecosystem         |
|                       |                      |                  | Max Supply ③         | 00             |              |                            |

Bây giờ token Q-GOLD đã hiển thị trên ví MetaMask của bạn, bạn đã sẵn sàng để bắt đầu!

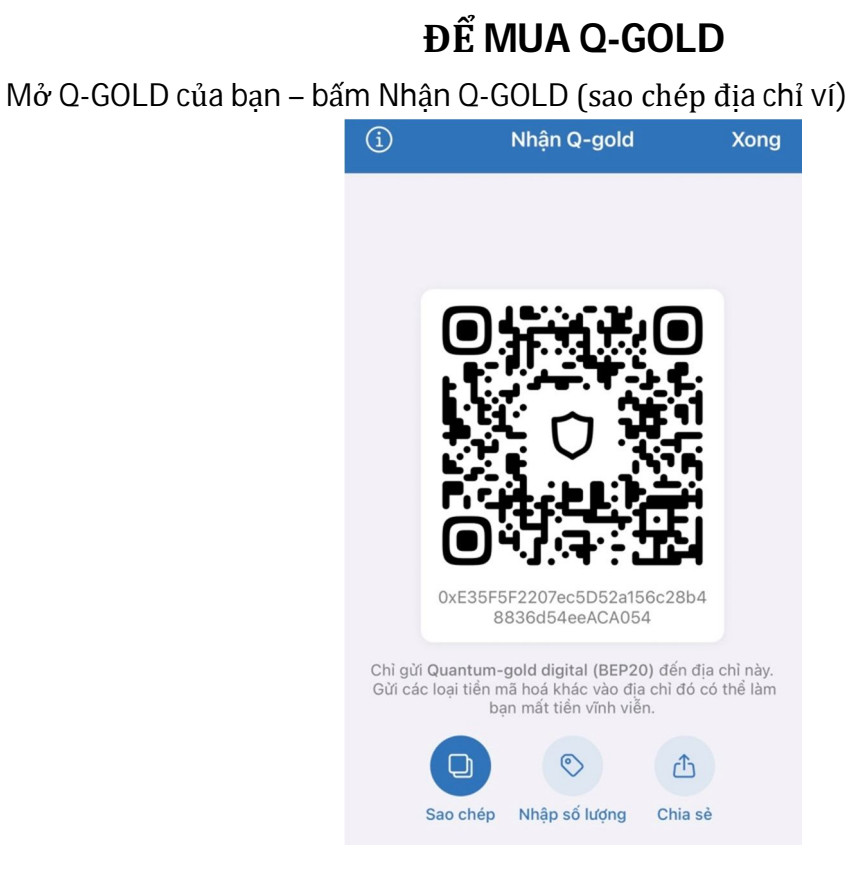

Vào Website qfs.vn, qfs golden, qgold.asia sẽ thấy Link Mua Q-GOLD – Bấm vào linhk: Buy Q- gold

- Link Buy Q-gold tại web: https://presale.qgold.asia/vi/
- Hiển thị cửa sổ mua Q-GOLD Bạn chọn loại tiền điện tử mà bạn có để chi trả Copy địa chỉ ví nhận Q-GOLD của bạn (ở đây là Metamask).

| ● presale.qgold.asia | Û               | ● pres          | sale.qgold.asia | Û  |
|----------------------|-----------------|-----------------|-----------------|----|
| Tiếng Việt 🝷         | 🕤 Lịch sử       | Tiếng Việt 🝷    | 🕲 Lịch          | sử |
|                      |                 |                 |                 |    |
| Bạn trá              |                 | Bạn trả         |                 |    |
| 0                    | JSDT 🚽          | 0               | USDT -          |    |
|                      |                 |                 | USDT BEP20      |    |
| Bạn nhận             |                 | Bạn nhận        | BUSD BEP20      |    |
| 0                    | Q-GOLD<br>BEP20 | 0               | 🎯 внв           |    |
| 1 Q-GOLD = 0.68 USDT |                 | 1 Q-G           | OLD = 0.68 USDT |    |
| Địa chỉ nhận token   |                 | Địa chỉ nhận tơ | oken            |    |
| Tiếp tục             |                 |                 | Tiếp tục        |    |

 Chọn số lượng muốn mua – bấm Tiếp tục – sẽ thấy hiển thị địa chỉ thanh toán ghi số mà bạn phải trả. Bạn copy hay quét mã QR địa chỉ thanh toán Token. Sau khi đã thanh toán đúng, đủ hệ thống của chúng tôi sẽ tự động xác nhận thanh toán và chi trả Q-GOLD về ví của bạn.

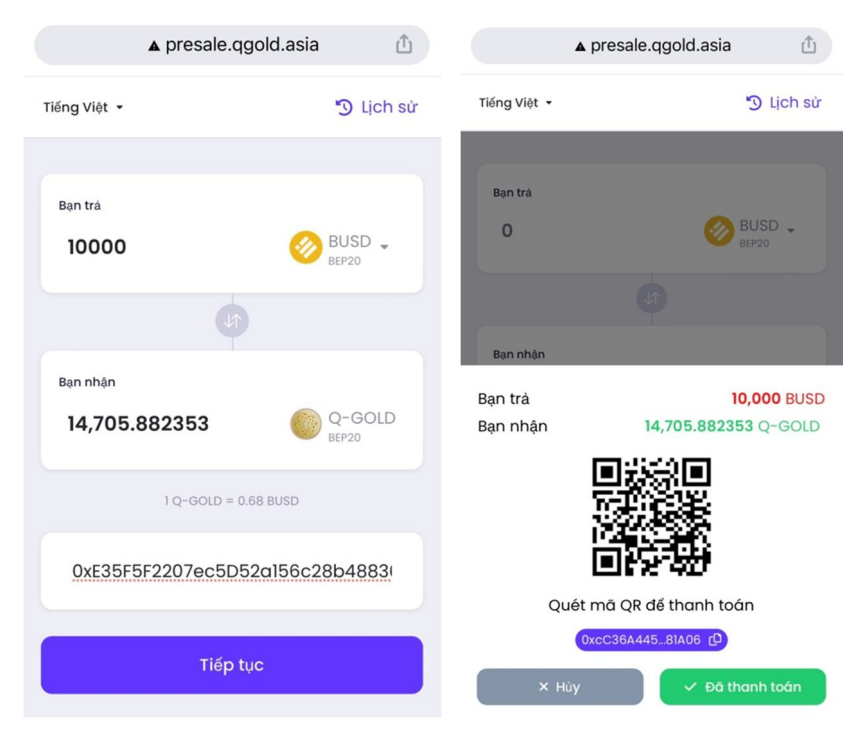

- Khi bạn chưa chuyển hay chuyển chưa đủ tiền hệ thống sẽ bào lỗi như vậy. Nếu đã chuyển đúng đủ sẽ báo completed trên nền xanh

|                                 | ▲ presale.qgold.asia         | Ċ    |
|---------------------------------|------------------------------|------|
| <b>Lỗi</b><br>Bạn chưa đ<br>dù. | chuyển tiền hoặc chuyển chưa | 8    |
| Bạn trả                         |                              |      |
| 0                               | BUSD .                       |      |
| 1                               |                              |      |
|                                 |                              |      |
| Bạn nhận                        |                              |      |
| Ban trà                         | 10.000 E                     | BUSD |
|                                 |                              |      |
| Bạn nhận                        | <b>14,705.882353</b> Q-G     | OLD  |
| Bạn nhận                        |                              | OLD  |
| Bạn nhận<br>C                   | 14,705.882353 Q-G            | OLD  |
| Bạn nhận<br>C                   | 14,705.882353 Q-G            | OLD  |

#### Sau khi hoàn tất: bạn kiểm tra ví của mình. Trong thời gian 3 tiếng mà không thấy Token về ví liên lạc ngay với chúng tôi để tra soát:

Email: Email: info@qgold.asia

Telegram:

Số Token Q-GOLD trong ví của bạn + Email xác nhận + CIS của bạn (Scan Passpor, Căn cước công dân) sẽ đượcchúng tôi mã hóa thành mã QR trong hệ thống và xác nhận THể sử dụng các tiện ích các bạn sẽ được hưởng trong chuỗi dự án của chúng tôi.

Trân trọng,

#### QUANTUM-GOLD DIGITAL (Q-GOLD)